# Merlin 20/21 Upis studenata iz ISVU-a u e-kolegij na sustavu Merlin

Ovom funkcionalnošću nastavnicima je omogućen jednostavniji upis studenata, izravno iz ISVU-a i podjela u grupe prilikom upisa prema različitim kriterijima (npr. po spolu, načinu plaćanja, šifri kolegija iz ISVU-a, broju studenata u grupi i sl.). Nastavnici mogu odabrati i mogućnost automatskog upisa ili ispisa korisnika u e-kolegij.

Za upis studenata iz ISVU-a potrebno je u bloku Administracija  $\rightarrow$  Administracija e-kolegija  $\rightarrow$  Dodatne postavke e-kolegija odabrati poveznicu **Upis iz ISVU-a**. Istoimena poveznica dostupna je u kartici Korisnic  $i \rightarrow$  **Upis korisnika** nakon odabira poveznice **Opširnije ...** iz izbornika za administraciju e-kolegija.

## ADMINISTRACIJA

- Administracija e-kolegija
  - Uredi postavke
- › Korisnici
  - ▼ Filtri
- > lzvještaji
- 🌣 Kategorije i stavke
- 📰 Ishodi učenja
- > Značke
  - 🕼 Sigurnosna kopija

  - 1 Uvoz
- 🔁 Kopiranje e-kolegija
- ← Resetiraj
- > Baza pitanja
- Dodatne postavke e-kolegija

```
1 Vraćanje e-kolegija iz prethodne akademske
```

```
godine
& Upis studenata iz ISVU-a
```

```
.
& Upis studenata u grupe
```

- A Postavke
- III Pregled ocjena u ISVU-u
- 🎟 Izvoz ocjena iz e-kolegija
- u ISVU

Slika: Poveznica za upis iz ISVU-a

### Kartica Upis studenata iz ISVU-a

Ova kartica sadrži pregled svih studenata upisanih u kolegij u ISVU-u, a koji još nisu upisani u e-kolegij na sustavu Merlin.

Studenti se upisuju na način da se označe pojedini studenti ili svi na popisu (odabirom poveznice **Odaberi sve/nijedan**) i odabere dugme **Spremi promjene** na dnu popisa.

| Upis studenata                        | a iz ISVU-a                               |          |       |
|---------------------------------------|-------------------------------------------|----------|-------|
| Upis studenata iz ISVU-a              | Upis studenata u grupe                    | Postavke |       |
| <ul> <li>Studenti u ISVU-u</li> </ul> | L. C. C. C. C. C. C. C. C. C. C. C. C. C. |          |       |
| Studenti                              |                                           |          | Upiši |
| Odaberi sve/n                         | ijedan                                    |          |       |
|                                       |                                           | 🗆 Upiši  |       |
|                                       |                                           | 🗆 Upiši  |       |
|                                       |                                           | 🗆 Upiši  |       |
|                                       |                                           | 🗆 Upiši  |       |

Slika: Kartica Upis studenata iz ISVU-a (imena studenata sakrivena su zbog zaštite osobnih podataka)

| Student nema upisanu |
|----------------------|
| korisničku oznaku iz |
| sustava AAI@EduHr.   |
|                      |

Slika: Primjer studenta koji nema upisanu korisničku oznaku AAI@EduHr elektroničkog identiteta u sustavu ISVU (ime studenta sakriveno je zbog zaštite osobnih podataka)

#### Kartica Upis studenata u grupe iz ISVU-a

Ova kartica omogućava raspodjelu studenata u grupe po određenom kriteriju kojeg je moguće izabrati iz padajućeg izbornika **Vrsta grupe**. Prema odabranom kriteriju studenti će u e-kolegij biti upisani u grupe.

| Upis studenata u grup                  | e iz ISVU-a                                                                                                    |
|----------------------------------------|----------------------------------------------------------------------------------------------------|
| Upis studenata iz ISVU-a Upis studenat | a u grupe Postavke                                                                                                    |
| ▼ Studenti u ISVU-u                    |                                                                                                    |
| Vrsta grupa                            | Odaberi ¢                                                                                                    |
| Studenti<br>Odaberi sve/nijedan        | Odaberi<br>Način izvedbe<br>Nastavni centar<br>Indikator upisa godine                                                                                                    |
|                                        | Naćin upisa predmeta<br>Način izvedbe i nastavni centar<br>Naćin izvedbe, nastavni centar i indikator upisa godine<br>Način izvedbe, nastavni centar i način upisa predmeta |
|                                        | Prvi znak lokalnog matičnog broja<br>Broj studenata u grupi<br>Spol                                                                                                    |
|                                        | Sina Konegja iz Isro-a<br>Grupa za nastavu iz ISVU-a<br>Prijava ispitnog roka<br>Prijava ispitnog roka i grupa za nastavu iz ISVU-a                                         |

Slika: Kartica Upis studenata u grupe

Kako bi nastavnicima u e-kolegiju bila dostupna mogućnost upisa studenata u grupe prema prijavi ispitnog roka, ISVU koordinator njihove ustanove treba u sustavu ISVU omogućiti sustavu Merlin pristup funkciji 926 - Pregled podataka o ispitima. A NAPOMENA

Ako se pored imena i prezimena pojedinoga studenta pojavi poruka "Student nema upisanu korisničku oznaku iz sustava AAI@EduHr", to znači da studenta nije moguće upisati u e-kolegij. Upis je moguć nakon unosa podataka koji nedostaju. Preporučamo da te studente izvezete u CSV datoteku odabirom dugmeta I zvoz studenata bez AAI podataka te izvezenu datoteku dostavite studentskoj referadi kako bi dopunili podatke u ISVU-u.

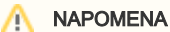

U slučaju upisa studenata prema kriteriju **Prijava ispitnog roka svih studenata** obavezno je u kartici **Postavke** isključiti mogućnost **automats kog ispisa studenata koji nisu u ISVU-u**, kako sustav ne bi ispisao studente koji u sustavu ISVU nisu upisani u e-kolegij u trenutnoj akademskoj godini. Kriterij **Prijava ispitnog roka** omogućava upis studenata u grupe prema prijavi ispitnog roka, a odnosi se na studente koji su upisali kolegij u trenutnoj akademskoj godini.

Kod odabira kriterija **Prijava ispitnog roka svih studenata** u e-kolegij će biti upisani svi studenti koji su prijavili ispit bez obzira u kojoj akademskoj godini su e-kolegij pohađali. Studenti upisani na taj način imat će pristup i svim aktivnotima i resursima u e-kolegiju.

### Kartica Postavke

U kartici Postavke nastavnik može uključiti sljedeće mogućnosti:

- Uključi automatski upis nastavnika iz ISVU-a jednom dnevno sustav Merlin provjeravat će sve upisane nastavnike u e-kolegij. Svi nastavnici koji su ISVU-u, a nisu upisani u e-kolegij na sustavu Merlin bit će tada upisani. Nastavnici koji u ISVU-u imaju atribut redni broj nositelja bit će upisani u ulogu nositelja kolegija, dok će ostali nastavnici biti upisani u ulogu izvođača kolegija.
- Uključi automatski upis studenata iz ISVU-a jednom dnevno sustav Merlin provjeravat će sve upisane studente u e-kolegij. Svi studenti koji su ISVU-u, a nisu upisani u e-kolegij na sustavu Merlin bit će tada upisani.
- Ispiši studente koji nisu u ISVU-u jednom dnevno iz upisne metode Upis studenata iz ISVU-a b it će ispisani svi polaznici koji nisu upisani kao studenti u ISVU-u. Studenti upisani nekom drugom upisnom metodom i dalje će ostati upisani u e-kolegij.
- Automatski upis studenata u grupe iz ISVU-a sustav upisuje studente u e-kolegij u grupe prema odabranoj vrsti.

| Upis studenata iz ISVU-a U                              | pis studenata u grupe Postavke                                                                                                    |                                                                                                    |
|---------------------------------------------------------|----------------------------------------------------------------------------------------------------|----------------------------------------------------------------------------------------------------|
|                                                         |                                                                                                    | ▼ Sažmi :                                                                                                    |
| <sup>r</sup> Upis nastavnika iz l                       | VU-a                                                                                                    |                                                                                                    |
| Uključi automatski upis nasta<br>ISVU-a                 | mika iz                                                                                                    |                                                                                                    |
| 🗆 Ako je omogućeno, jednor                              | dnevno će se upisati svi dodatni nastavnici iz ISVU-                                                                                                    | a u e-kolegij.                                                                                                 |
| · Upis studenata iz IS                                  | VU-a                                                                                                    |                                                                                                    |
| Uključi automatski upis stude<br>ISVU-a                 | nata iz                                                                                                    |                                                                                                    |
| 🛙 Ako je omogućeno, jednor                              | dnevno će se upisati svi dodatni studenti iz ISVU-a                                                                                                    | u e-kolegij.                                                                                                   |
| Ispiši studente koji nisu u ISV                         | J-u                                                                                                    |                                                                                                    |
| Ako je omogućeno, iz upis<br>nekom drugom upisnom i     | e metode "Upis studenata iz ISVU-a" biti će ispisani<br>jetodom ostaju upisani u e-kolegij.                                                                                                    | svi upisani polaznici koji nisu upisani kao studenti u ISVU-u. Studenti upisani                                |
|                                                         |                                                                                                    |                                                                                                    |
| Upis studenata u gi                                     | upe iz ISVU-a                                                                                                    |                                                                                                    |
| Upis studenata u gr<br><sup>Vrsta grupa</sup>           | upe iz ISVU-a<br>Nijedan                                                                                                    |                                                                                                    |
| Upis studenata u gi<br><sup>Vrsta</sup> grupa           | upe iz ISVU-a<br>Nijedan<br>Način izvedbe                                                                                                    |                                                                                                    |
| Upis studenata u gr<br><sup>Vrsta</sup> grupa           | upe iz ISVU-a<br>Način izvedbe<br>Naštavni centar<br>Indikator upisa godine                                                                                                    |                                                                                                    |
| Upis studenata u gr<br><sup>Vrsta</sup> grupa           | upe iz ISVU-a<br>Natin izvedbe<br>Nastavni centar<br>Indikator upisa godine<br>Natin upisa predmeta                                                                                                    |                                                                                                    |
| r Upis studenata u gr<br>Vrsta grupa                    | upe iz ISVU-a<br>Netin izvedbe<br>Nastim izvedbe<br>Netin upisa godine<br>Netin izvedbe i nastavni centar<br>Netin izvedbe i nastavni centar<br>Netin izvedbe i nastavni centar                                                                                                    |                                                                                                    |
| r Upis studenata u gr<br>vrsta grupa                    | upe iz ISVU-a<br>Nadn izredbe<br>Nastni izredbe<br>Nastni rijska godine<br>Nadni vjiška predmeta<br>Nadni vjiška predmeta<br>Nadni vješka predmeta<br>Nadni izredbe, nastavni centar i nadni<br>Nadni izredbe, nastavni centar i nadni<br>Nadni izredbe nastavni centar i nadni                                                                                                    | nor uppa godine<br>uppa godine                                                                                 |
| Upis studenata u gr<br>Vrsta grupa                      | upe iz ISVU-a<br>Natin izredbe<br>Nastami centar<br>Indikaro upisa godine<br>Nacin upisa prodmeta<br>Nacin upisa prodmeta<br>Nacin upisa prodmeta<br>Nacin upisa prodmetari undika<br>Nacin izredbe, nastami centar i nidika<br>Nacin izredbe, nastami centar i nidika                                                                                                    | nor upsa godine<br>upisa predmesa                                                                              |
| Upis studenata u gr<br>Vrsta grupa                      | upe iz ISVU-a<br>tenden<br>kaszani cente<br>Nadio tevetbe<br>Nadio upoja predmet<br>Nadio upoja predmeta<br>Nadio tevedbe, nastavni centari indan<br>Prvi znak kolanog mastrog broja<br>Broj Studenta a grupi                                                                                                    | nor uppa godine<br>upna predmeta                                                                               |
| Upis studenata u gr<br>Vrsta grupa                      | upe iz 15VU-a<br>Facto izvetbe<br>Nastavni centa<br>Nastavni centa<br>Nacho upsa predme<br>Nacho upsa predme<br>Nacho upsa predme<br>Nacho upsa predme<br>nastavni centar i molk<br>Nacho upvetbe, nastavni centar i molk<br>Nacho upvetbe, nastavni centar i molk<br>Nacho upvetbe, nastavni centar i molk<br>Nacho upvetbe, nastavni centar i molk<br>Nacho upvetbe, nastavni centar i molk<br>Nacho upvetbe, nastavni centar i molk<br>Nacho upvetbe, nastavni centar i molk<br>Nacho upvetbe, nastavni centar i molk<br>Nacho upvetbe, nastavni centar i molk<br>Nacho upvetbe, nastavni centar i molk<br>Nacho upvetbe, nastavni centar i molk<br>Nacho upvetbe nastavni centar i molk<br>Nacho upvetbe nastavni centar i molk<br>Nacho upvet                                                                                                    | nor upca godine<br>upica predmeta                                                                              |
| r Upis studenata u gi<br>Vrstagrupa                     | upe iz ISVU-a<br>Kato in zedła<br>nakowa w starowa obie<br>nakowa proteka<br>Nachowa proteka<br>Nachowa proteka<br>Nachowa proteka<br>Nachowa proteka<br>Nachowa proteka<br>Prvi znak obalnog matorog troja<br>troj starowa au grupi<br>Soli<br>Soli<br>Grupa pa zestaru (15VJ-a<br>Grupa pa zestaru (15VJ-a                                                                                                    | nor upoa godine<br>upoa godinea                                                                                |
| r Upis studenata u gi<br>Wista grupa                    | upe iz ISVU-a<br>Fuedan<br>Nation izedbe<br>Nation izedbe<br>Nation izedbe<br>Nation izedbe i nationari centar<br>Nation izedbe, natione centar i indik,<br>Nation izedbe, natione centar i indik,<br>Nation izedbe, natione centari indik,<br>Nation izedbe, natione centari indik,<br>Nation izedbe, natione centari indik,<br>Nation izedbe, natione centari indik,<br>Nation izedbe, natione centari indik,<br>Nation izedbe, natione centari indik,<br>Nation izedbe, natione centari indik,<br>Nation izedbe, natione centari indik,<br>Nation izedbe, natione centari indik,<br>Nation izedbe, natione centari indik,<br>Natione izedbe, natione centari indik,<br>Natione izedbe, natione centari in                                                                                                    | nor upita godine<br>upita predmeta                                                                             |
| r Upis studenata u gi<br>Vista grupa                    | upe iz ISVU-a<br>Naciona investità<br>indicatore upica<br>indicatore upica<br>indicatore upi | etor upora godina<br>upora predmeta<br>u la SWJ-a                                                              |
| <ul> <li>Upis studenata u gi<br/>Vista grupa</li> </ul> | upe iz ISVU-a<br>Fuedan<br>Astain certar<br>Astain certar<br>Astain beetie<br>Nach inbedie<br>Nach inbedie radinta<br>Nach inbedie radinta<br>Nach inbedie radinta (ertar indu<br>Nach inbedie radinta (ertar indu<br>Brog Studenta u grup)<br>Stol<br>Strakeling in 25VU-a<br>Grupa an instanci u 25VU-a<br>Grupa an instanci u 25VU-a<br>Brigan schorog roka i grupa 2 a nataka                                                                                                    | nor upisa godine<br>upisa predmeta<br>u iz ISNU a<br>dere grupe tiključite automatski upis studenata iz ISNU a |

Slika: Kartica Postavke

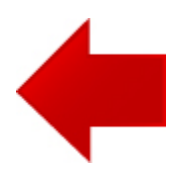

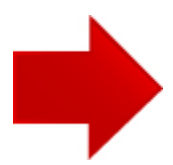